# **RICOH THETA SC2**

Gyors útmutató az első indításhoz

# A fényképezés egy új szórakoztató módja

#### A termék weboldala

A legfrissebb információkat, hasznos tanácsokat és tippeket a termék használatával kapcsolatban a következő weboldalon talál: https://theta360.com/en/.

#### Támogatási információk

A támogatással és a jótállással kapcsolatos információkért látogasson el a következő weboldalra: https://theta360.com/en/support/.

#### Felhasználói kézikönyv

A termék használatával kapcsolatos részletekért kérjük, olvassa el a felhasználói kézikönyvet a https://theta360.com/en/support/manual/ weboldalon található felhasználói kézikönyvben.

#### Márka honlapja

A termékkel való szórakozásra vonatkozó tippekért, különböző eseményekért és egyéb információkért látogasson el a következő weboldalra: https://thetalab.ricoh/en/.

- A Facebook, a Facebook logó és az "f" logó a Facebook, Inc. védjegyei vagy bejegyzett védjegyei.
- A Twitter, a Twitter logó, a Twitter "t" logó és a Twitter kék madár a Twitter, Inc. bejegyzett védjegyei az Egyesült Államokban és más országokban.
- A Wi-Fi és a Wi-Fi logó a Wi-Fi Alliance bejegyzett védjegye.
- A HDMI, a HDMI logó és a High-Definition Multimedia Interface a HDMI Licensing védjegyei vagy bejegyzett védjegyei az Egyesült Államokban és más országokban.
- A jelen kézikönyvben szereplő képek, illusztrációk és képernyőképek eltérhetnek a tényleges készüléktől.

### A részegységek neve

 Ez a kamera egyszerű kialakítású és könnyen kezelhető. Lehetővé teszi, hogy egyszerű műveletekkel képeket rögzítsen a környezetéről. Először is ismerkedjen meg a nevekkel és a kezelőszervekkel.

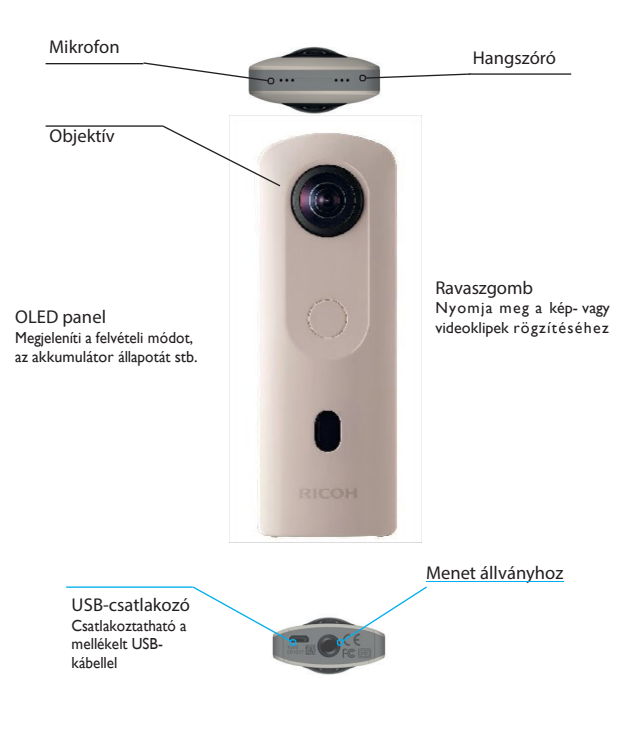

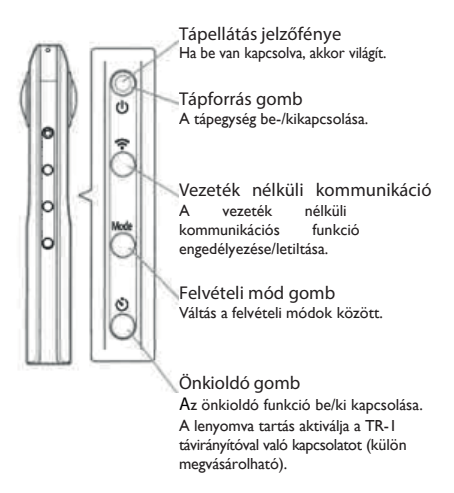

 Az üzemmód gomb és az önkioldó gomb egyidejű lenyomása és nyomva tartása kikapcsolja az OLED-panelt és a jelzőfényeket, valamint kikapcsolja a ravaszhangot. A ravaszgombon kívül bármely más gomb megnyomásával a fenti feltétel megszűnik.

# A kamera bekapcsolása

Nyomja meg a tápforrás gombot. A tápellátás kijelzője és az OLEDpanel világít.

# Az OLED-panelen megjelenő információk

kapcsolat állapota

felvételi mód

Az akkumulátor állapota/ önkioldó állapota/ csatlakozás a távirányítóhoz (külön megvásárolható)

RICOH THETA SC2 - 2

## Az alkalmazás letöltése

Ez a kamera kiváló képeket készít. Az okostelefonján is használhatja az alkalmazást, hogy okostelefonjáról exponálhassa, megtekinthesse és megoszthassa a képeket.

Töltse le az alapvető alkalmazást, amely kompatibilis az okostelefonjával.

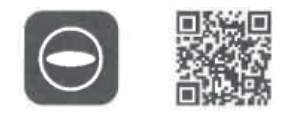

https://support.theta360.com/en/download/

A rögzített képek és videoklipek szerkesztéséhez egy alkalmazás is rendelkezésre áll.

#### Csatlakozás okostelefonhoz

Ha a kamera Wi-Fi-hálózathoz csatlakozik, okostelefonjával távolról is készíthet képeket, és megtekintheti a képeket vagy videofelvételeket.

Nyomja meg a tápforrás gombot a fényképezőgépen a táp bekapcsolásához, majd nyomja meg a vezeték nélküli LAN gombot (az OLED panelen villogni fog a (?).

Ezután kapcsolja be a Wi-Fi<sup>™</sup> funkciót az okostelefonján. Indítsa el az alapalkalmazást, koppintson rá ⊖, és kövesse a képernyőn megjelenő utasításokat. (Amikor a vezeték nélküli kommunikációs kapcsolat befejeződött, a villogás (?megszűnik).

A kapcsolat manuális beállításakor válassza ki a kamera SSID-jét a Wi-Fi™ hálózatok listájából, és adja meg a kamera alján megjelölt jelszót, amely megegyezik az SSID-vel és a jelszóval. A jelszó (ebben az esetben 00001017)

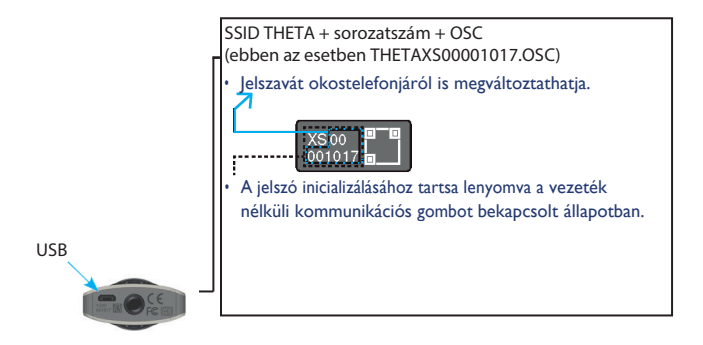

## Csatlakoztassa okostelefonját Bluetooth®-on keresztül

Ha a fényképezőgép Bluetooth<sup>®</sup>-kompatibilis okostelefonhoz van csatlakoztatva, az okostelefonnal távolról is rögzíthet képeket vagy videoklipeket, és elvégezheti a funkció beállításait.

Kapcsolja be okostelefonján a Bluetooth<sup>®</sup> funkciót, és csatlakoztassa a kamerát okostelefonjához Bluetoothon keresztül.

Ezután indítsa el az alap okostelefon-alkalmazást, és

válassza a [Beállítások] - [Cam Bluetooth beállítások] ~

[Regisztráció] lehetőséget.

# Képek rögzítése és megtekintése

### Képfelvételi módra váltás

Nyomja meg a felvételi mód gombot, amíg a kijelző fel nem világít. Az OLED-panelen megjelenik az aktuálisan beállított felvételi mód.

állókép rögzítési mód

filmklip rögzítési mód

Image: A state of the state of the state

#### Képek és videoklipek rögzítése

Képeket vagy videókat rögzíthet közvetlenül a kamerával vagy az okostelefonjával.

A képek vagy videók rögzítéséhez nyomja meg a ravaszgombot. Ha okostelefonjával szeretne képeket rögzíteni, koppintson az

okostelefon Sképernyőjére a felvételi alkalmazásban.

#### Képek és videoklipek megtekintése

A rögzített képeket és videoklipeket elküldheti okostelefonjára az alapalkalmazásban történő megtekintéshez. Az okostelefonon már tárolt képeket és videoklipeket is megtekintheti.

## Megosztás a közösségi médiában

A kamera által rögzített képeket megoszthatja a közösségi hálózatokon, például a Twitteren és a Facebookon. Amikor a kép megjelenik, koppintson a Megosztás gombra az okostelefonalkalmazás képernyőjén.

Ezután konfigurálja a kép megosztásához használni kívánt szolgáltatás beállításait, majd koppintson a kép képernyőjén a Megosztás gombra.

• Ahhoz, hogy ezeket a szolgáltatásokat igénybe vehesse, először regisztrálnia kell egy fiókot az egyes szolgáltatásokhoz.

 A képek számítógépen történő megtekintésével és megosztásával kapcsolatos részleteket lásd a Felhasználói útmutatóban.

URL: https://theta360.com/en/support/manual/

A dokumentum teljes vagy részleges jogosulatlan sokszorosítása szigorúan tilos. Fenntartjuk a jogot arra, hogy a jelen dokumentumot bármikor, előzetes értesítés nélkül módosítsuk. © 2020 RICOH CO., LTD.